# Der Weg ins Portal

DATENEXPORTFUNKTIONEN IN AUGIAS-ARCHIV 9.1 UND AUGIAS-EXPRESS 6

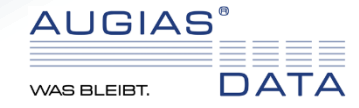

# Was wird für die Teilnahme an einem Portal benötigt?

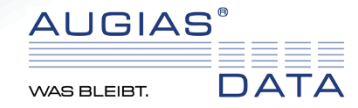

## Programme und Module

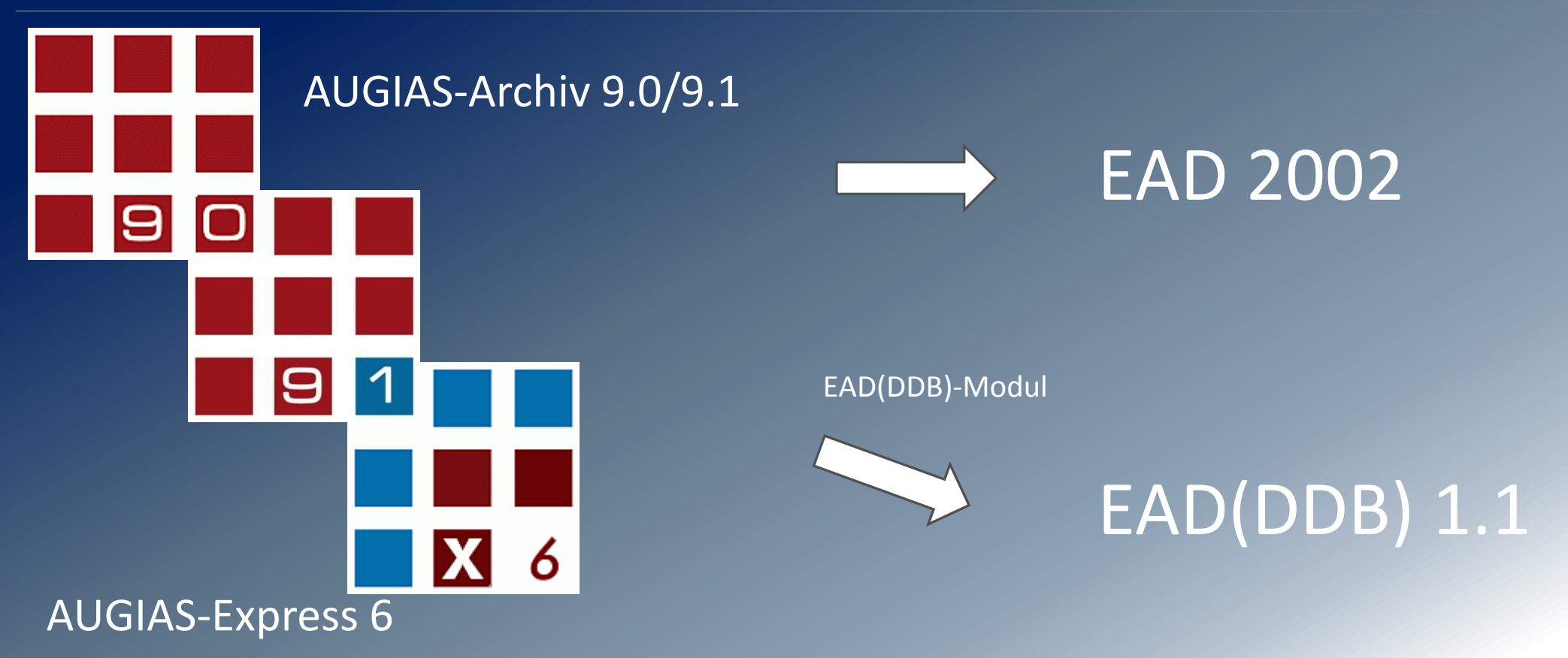

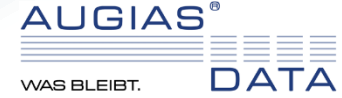

### Installation

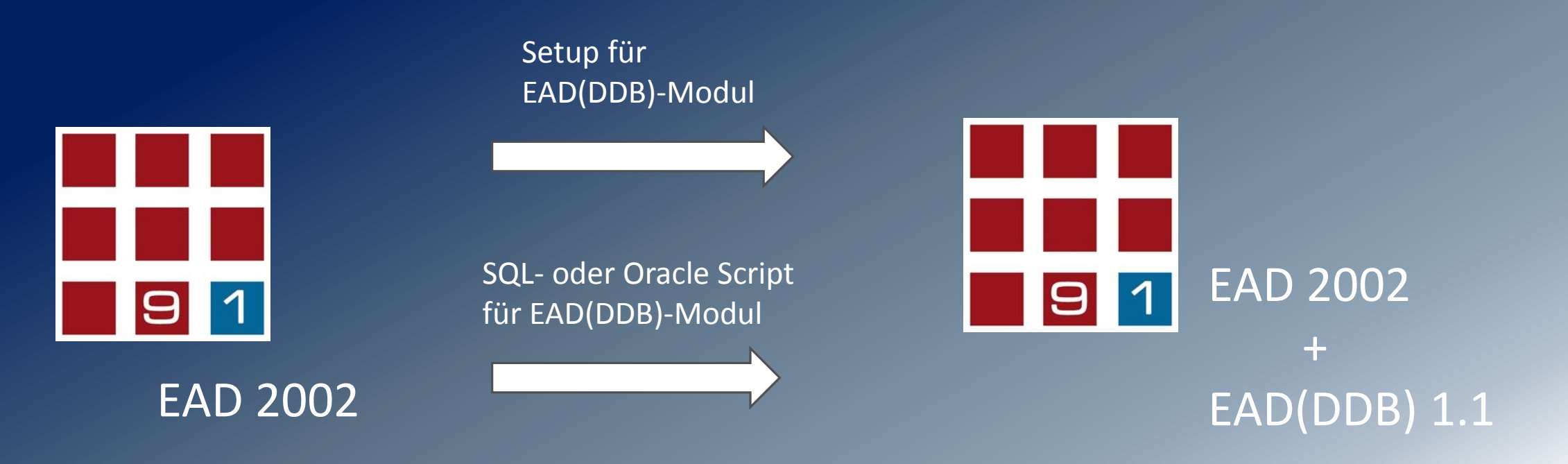

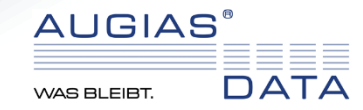

Welche EAD(DDB)-Exportfunktionen sind vorhanden?

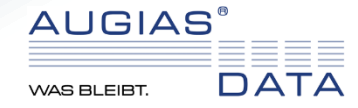

### Datenexportfunktionen

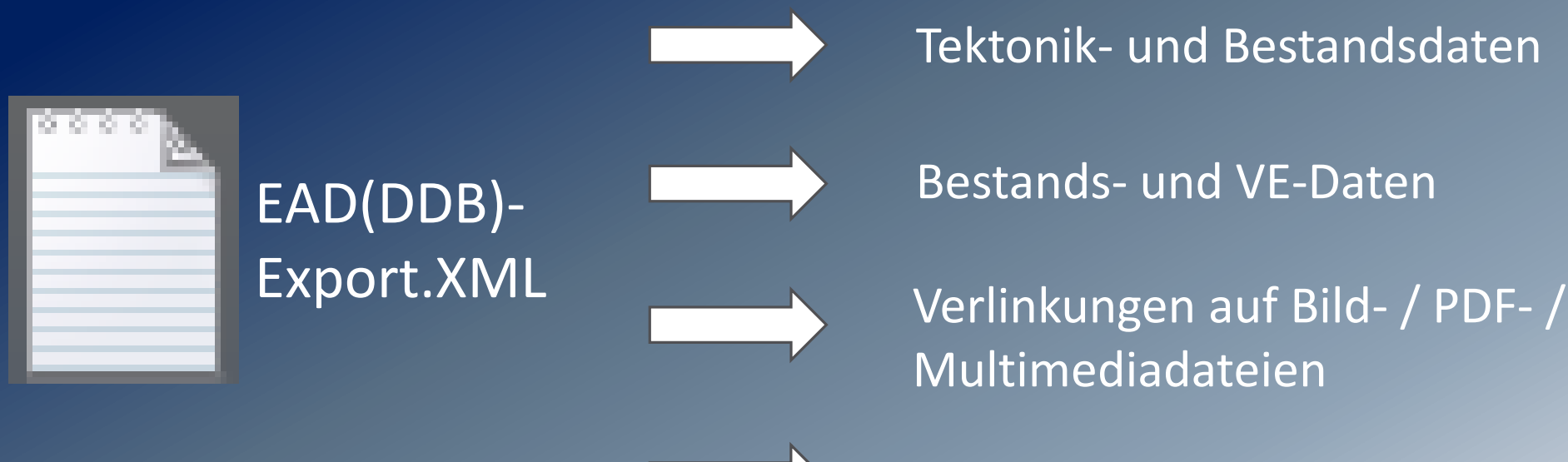

Indexbegriffe und Normdaten (GND-Identifier für Personen)

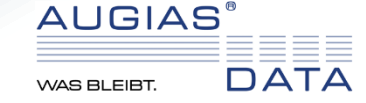

# Datenexportfunktionen

### Verlinkungen auf Bild- / PDF- und Multimediadateien

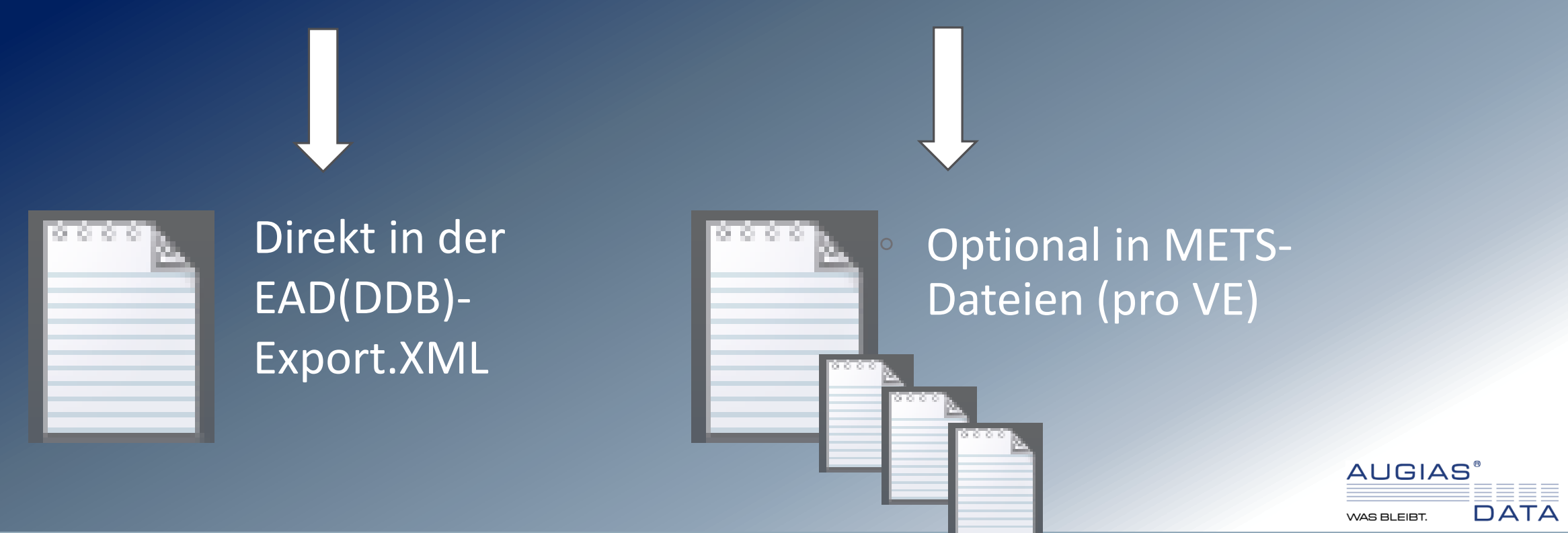

# Welche Konfigurationsmöglichkeiten gibt es?

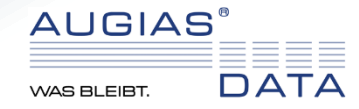

# Standardkonfiguration

Standardkonfiguration "EAD(DDB) 1.1"

Zeitsparender Export

Kein großer Arbeitsaufwand

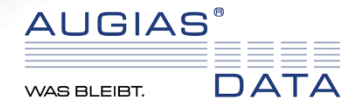

# **Eigene Konfiguration**

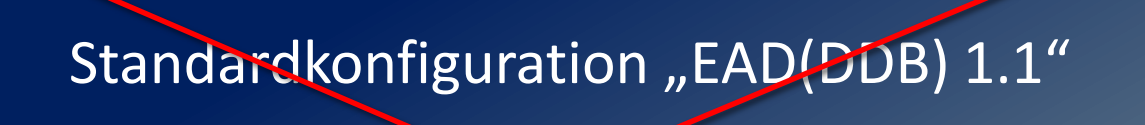

Zeitsparender Export

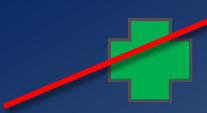

Kein großer Arbeitsaufwand

Eigene EAD(DDB) 1.1 – Konfigurationen

Einfache Erstellung

Anpassung an die eigenen Anforderungen

Bestands- und VE-Export Tektonik- und Bestandsexport Umgang mit gesperrten Objekten

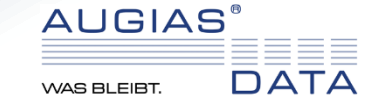

# Wie wird mit Persistenten Identifiern umgegangen?

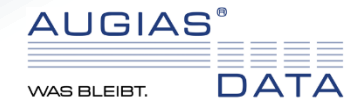

## Generierung von UUIDs

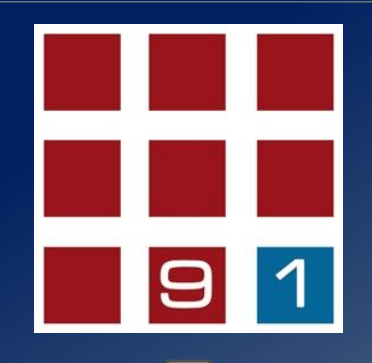

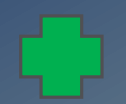

Generierung direkt im Archivprogramm

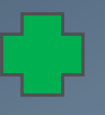

UUIDs im Portal entsprechen UUIDs im Archivprogramm

Automatische Generierung von UUIDs beim Export

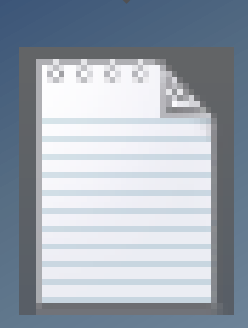

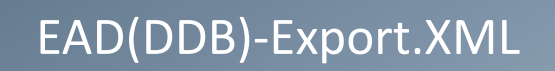

Kopie einer Verzeichnungseinheit / eines Bestandes bekommt keine UUID

Ermöglicht eindeutige Zuordnung

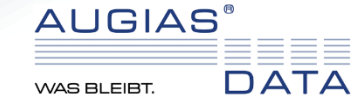

# Umgang mit UUIDs

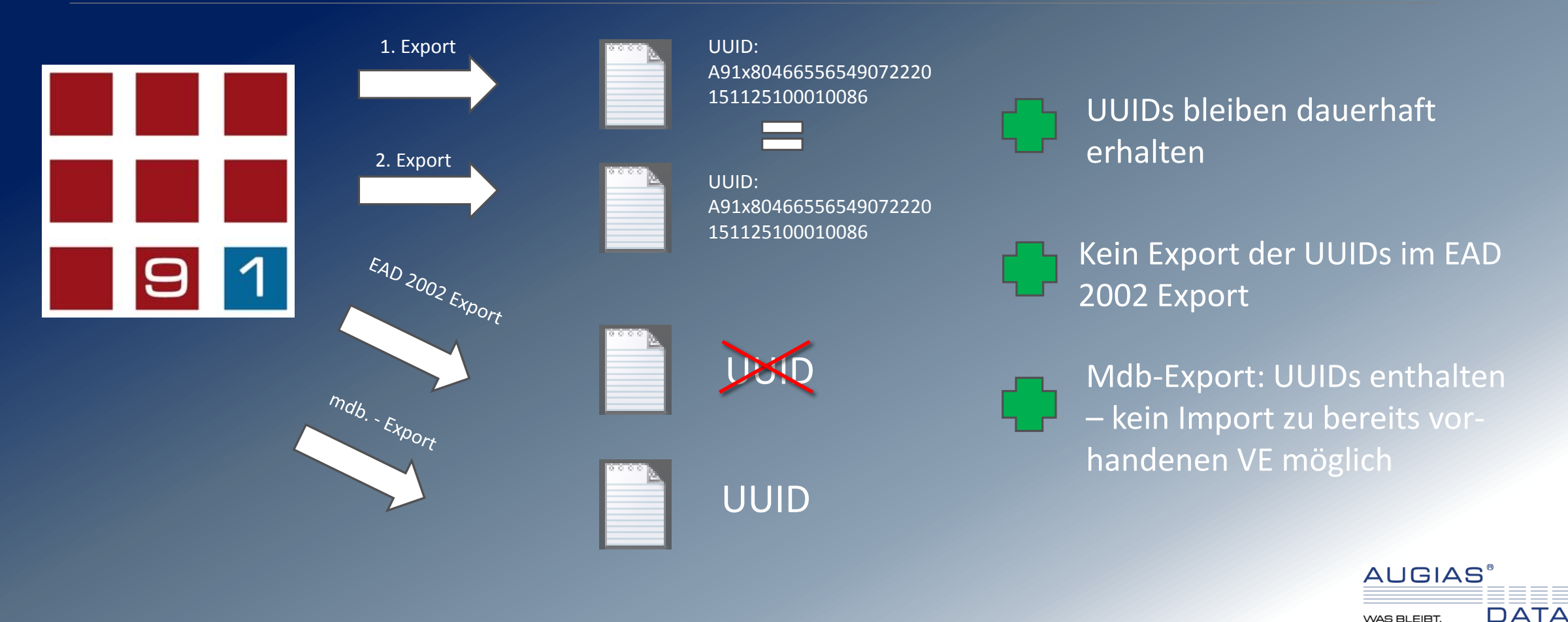

"WORKSHOP MIT HERSTELLERN ARCHIVISCHER SOFTWARE" – DRESDEN, 10. MÄRZ 2016

WAS BLEIBT.

# Einblicke in die Live-Präsentation

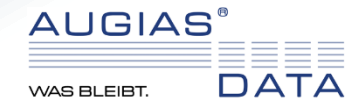

#### Import/Export

Import Export

# Austauschformate C Bestände C Alle Bestände Einzelner Bestand Mit Bildern exportieren C Tektonikgruppen Systematiken © Alle Systematiken

C Einzelne Systematik

#### C Formulare

Alle Formulare

C Einzelnes Formular

#### C Musterregale

⊙ XML

#### EAD (Bestand + VE) EAD (Bestand + VE) EAD (Tektonik + Bestand) EAD(DDB) 1.1 (Bestand + VE) EAD(DDB) 1.1 (Tektonik + Bestand) Kalliope METS/XML

|          | Filter                              |
|----------|-------------------------------------|
| Bestände |                                     |
| 01.00.1  | Urkunden 🔺                          |
| 01.01.1  | Amt Elverrath                       |
| 01.01.2  | Amt Weylar                          |
| 01.01.3  | Amt Dahmetal                        |
| 01.01.4  | Amt Warnsdorf                       |
| 01.01.5  | Amt Löptin                          |
| 01.01.6  | Amt Gadebusch                       |
| 01.01.7  | Amt Gausepohl                       |
| 01.02.1  | Amtshauptmannschaft Elverrath       |
| 01.02.2  | Amtshauptmannschaft Altenberg       |
| 01.02.3  | Amtshauptmannschaft Gremmen         |
| 01.03.1  | Amtsgericht Elverrrath              |
| 01.03.2  | Amtsgericht Weylar                  |
| 01.03.3  | Amtsgericht Altenberg               |
| 01.04.1  | Familienarchiv Engelhardt           |
| 01.04.2  | Familienarchiv Warburg von          |
| 01.04.3  | Rittergut Möltenort                 |
| 01.04.4  | Rittergut Grambow                   |
| 01.04.5  | Rittergut Falkenstein               |
| 02.01.1  | Reichskammergericht zu Weylar       |
| 02.01.2  | Oberverwaltungsgericht Riedlewitz   |
| 02.02.1  | Landesbibliothek Elverrath          |
| 02.02.2  | Herzogliche Zöglingsanstalt Ernesti |
| 02.03.1  | Militärbehörden (1811-1860)         |
| 02.04.1  | Forstamt Kloster Lorenztal          |
| 02.04.2  | Katasteramt                         |
| 00.04.0  |                                     |

Neue EAD(DDB) 1.1-Exportmöglichkeiten nach der Installation des EAD(DDB)-Moduls

#### Möglichkeit zur Angabe von Metadaten zum Portalanwender

| ortalanwender         |            |                     |  |  |
|-----------------------|------------|---------------------|--|--|
|                       |            |                     |  |  |
| Archiv-ID             | Archivart  | Mainagencycode      |  |  |
| DE-1234               | Wirtschaft | sarchive            |  |  |
| Archivname            |            |                     |  |  |
| AUGIAS-Data           |            |                     |  |  |
| Straße                |            |                     |  |  |
| Im Südfeld 20         |            |                     |  |  |
| ,<br>DI 7             | 0.4        |                     |  |  |
| 48308                 | Senden     |                     |  |  |
|                       | 1          |                     |  |  |
| Land                  |            | Bundesland          |  |  |
| Deutschland           | <b>•</b>   | Nordrhein-Westfalen |  |  |
| Homepage              |            | Email               |  |  |
| www.augias.de         |            | info@augias.de      |  |  |
| Pamarkungan           |            |                     |  |  |
| Hier können interne l | Pomorkungo | n etehen            |  |  |
| nier konnen interne i | Demerkunge | stehen.             |  |  |
|                       |            |                     |  |  |
|                       |            |                     |  |  |
|                       |            |                     |  |  |
|                       |            |                     |  |  |
|                       |            |                     |  |  |

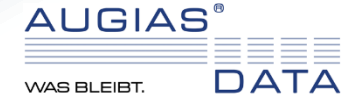

#### Import/Export Import Export ⊼ ∱⊾ Filter Austauschformate Bestände 01.00.1 C Bestände Amt Elverrath 01.01.1 Alle Bestände 01.01.2 Amt Weylar 01.01.3 Amt Dahmetal Einzelner Bestand 01.01.4 Amt Warnsdorf Mit Bildern exportieren 01.01.5 Amt Löptin 01.01.6 Amt Gadebusch 01.01.7 Amt Gausepohl O Tektonikgruppen 01 02 1 Amtshauptmannschaft Elverrath x AUGIAS-Archiv 9.1 mtshauptmannschaft Altenberg C Systematiken mtshauptmannschaft Gremmen Alle Systematiken mtsgericht Elverrrath Der Export wurde korrekt durchgeführt. C Einzelne Systematik mtsgericht Weylar mtsgericht Altenberg C Formulare amilienarchiv Engelhardt Alle Formulare OK amilienarchiv Warburg von C Einzelnes Formular Rittergut Möltenort 01.04.4 Rittergut Grambow O Musterregale 01.04.5 Rittergut Falkenstein Reichskammergericht zu Weylar 02.01.1 XML 02.01.2 Oberverwaltungsgericht Riedlewitz - <sup>1</sup>2<sub>3</sub> EAD(DDB) 1.1 (Bestand + VE) 02.02.1 Landesbibliothek Elverrath 02.02.2 Herzogliche Zöglingsanstalt Ernestir 02.03.1 Militärbehörden (1811-1860) 02.04.1 Forstamt Kloster Lorenztal 02.04.2 Katasteramt 00.04.0 . . . . . . . .

EAD DDB Systematikgruppen export

#### Export im EAD(DDB) 1.1-Format mit Generierung einer UUID für jedes Datenelement

#### Anzeige der UUID im Info-Formular einer Verzeichnungseinheit

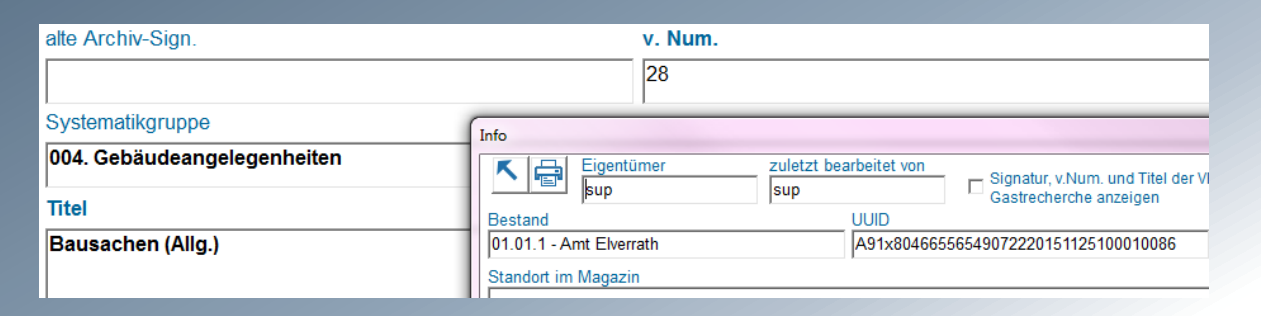

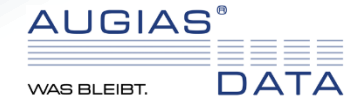

#### \* | \* • • \* \*

Bestands- und VE-Daten Tektonik- und Bestandsdaten

#### EAD-Typ

EAD(DDB) Version 1.1

#### EAD-Konfiguration

#### EAD(DDB) 1.

#### Bezeichnung

#### EAD(DDB) 1.1

#### Beschreibung

EAD-Profil der Deutschen Digitalen Bibliothek

#### Bestands-Felder

Abgebende Stelle (B\_Abgebende\_Stelle) Anmerkungen zur Ordnungsarbeit (B\_Ordungsarbeit) Aufbewahrungsort der Originale (B\_Aufbewahrungsort Benutzungsmodalitäten (B\_Benutzungsmodalitaeten) Bestandskürzel (B\_intAbk) Bestandsname (B\_Name) Bewertung und Kassation (B\_Qualitaet) Eingrenzung und Inhalt (B\_Inhalt) Erschliessungszustand/Umfang (B\_Erschliessungszu Film (B\_Film) Gespert bis (B gespert bis)

#### EAD-Felder (Bestand)

accessrestrict/p scopecontent/p\* did/abstract did/unitid did/unittitle did/unittate\*normal did/unitdate

#### Verzeichnungseinheiten exportieren

#### 

☑ bei gesperrten VE nur Lfd. Num., Titel und Sperrvermerk exportieren

#### Bilder/PDF-Dateien

Ŧ

 $\rightarrow$ 

+

 $\rightarrow$ 

+

#### nicht exportieren

C Datei-Informationen im EAD-Dokument exportieren

C Datei-Informationen als METS-Dateien exportieren

#### EAD-Konfiguration (Bestand)

EAD-Konfiguration (VE)

Verwaltungsgeschichte/biographische Angaben (B\_Bem Bestandskürzel (B\_intAbk) = > did/unitid Bestandsname (B\_Name) = > did/unittitle

#### Feldbezeichnung aus VE-Formular

#### abcd

#### VE-Felder

| alte Archiv-Sign. (Ob_f1) |
|---------------------------|
| Band (Ob_f7)              |
| Bemerkung (Ob_f24)        |
| Bestand (Ob_f40)          |
| Bildfeld (Ob_f44)         |
| Darin (Ob_f22)            |

#### EAD-Felder (VE)

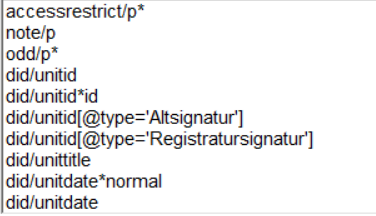

#### Darin (Ob\_f22) = > /did/abstract[@type='Darin'] Enthält (Ob\_f21) = > /did/abstract[@type='Enthält'] Provenienz (Ob\_f5) = > /did/origination Umfang (Ob\_f6) = > /did/physdesc/extent Dat. - Findbuch (Ob\_f3) = > /did/unitdate Datierung von (Ob\_f30) = > /did/unitdate\*normal Datierung bis (Ob\_f31) = > /did/unitdate\*normal

I. Num. (Ob\_f2) = > /did/unitid v. Num. (Ob\_f41) = > /did/unitid\*id alte Archiv-Sign. (Ob\_f1) = > /did/unitid[@type='Altsign +

vollständige Ansicht der markierten EAD-Konfigurationszeile

#### Konfigurationsmenü zur Erstellung eigener EAD(DDB) 1.1 -Konfigurationen

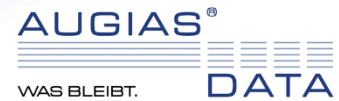

#### Verzeichnungseinheiten exportieren

O nur freigegebene

ene 💿 alle

□ bei gesperrten VE nur Lfd. Num., Titel und Sperrvermerk exportieren

#### **Bilder/PDF-Dateien**

nicht exportieren

C Datei-Informationen im EAD-Dokument exportieren

O Datei-Informationen als METS-Dateien exportieren

### Konfigurationsmöglichkeiten bezüglich...

... des Umgangs mit gesperrten Verzeichnungseinheiten

... des Exports von Bild- und Dateiverknüpfungen Konfigurationsmöglichkeiten bezüglich...

... des Umgangs mit gesperrten Beständen

... der Auswahl einer Tektonik- und Bestands-Konfiguration als "aktive Konfiguration"

#### Bestände exportieren

nur freigegebene

alle

☑ bei gesp. Beständen nur Kürzel, Name und den Sperrvermerk exportieren

Aktive Konfiguration

diese Konfiguration f
ür den Export verwenden

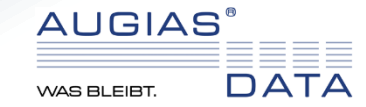

# Vielen Dank für Ihre Aufmerksamkeit!

# Für weitere Rückfragen stehen wir Ihnen gerne zur Verfügung.

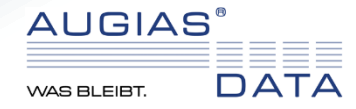